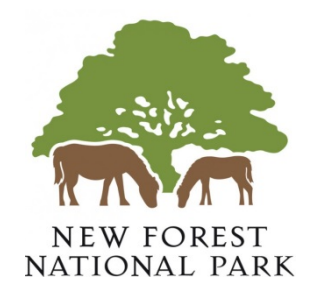

# Undertaking searches

# Contents

| Searching                   | 1  |
|-----------------------------|----|
| Simple Search               | 2  |
| Advanced Search             | 5  |
| Weekly/Monthly Lists Search | 8  |
| Property Search             | 10 |
| Address Search              | 10 |
| A to Z Property Search      | 12 |

# Searching

Your primary activity when you are logged in to the IDOX Public Access For Planning site will be to search for applications according to a variety of criteria. IDOX Public Access For Planning provides a variety of methods to allow you to find the information you are looking for:

- Simple search search for applications or appeals according to some entered text
- Advanced search search according to a wide combination of factors
- Weekly/monthly lists search for applications whose status is validated or decided within a particular week/month
- **Property search** search for a particular property to which applications may apply

If the search returns more than one result and you want to go in and out of the different results, please use the *Carch results* button and not the browser back arrow.

| Planning – Applicati            | ion Summary                                                          | th this pag |
|---------------------------------|----------------------------------------------------------------------|-------------|
| 57/00012   Case set up for view | wing test documents on the website only.   SYSTEMS SUPPORT TEST CASE | , ,         |
|                                 | Save search Refine search Track Make a comment                       | 🖶 Print     |
| Details Comments (5)            | Constraints (0) Documents (81) Related Items (2)                     |             |
| Summary Further Inform          | nation Important Dates                                               |             |
| Case Reference                  | 67/00012                                                             |             |
| Alternative Reference           |                                                                      |             |
| Application Validated           | Fri 15 Apr 2016                                                      |             |
| Address                         | SYSTEMS SUPPORT TEST CASE                                            |             |
| Proposal                        | Case set up for viewing test documents on the website only.          |             |
| Status                          | Registered                                                           |             |
| Appeal Decision                 |                                                                      |             |
| There are 81 documents a        | ssociated with this application.                                     |             |
| There is 1 case associated      | with this application.                                               |             |
| There is 1 property associa     | ated with this application.                                          |             |

\*NB: Please note that Public Access is only able to show the results of a search if it has fewer than 1000 results. Anything over will require you to refine the search.\*

### **Simple Search**

A simple search allows you to search quickly for an application or appeal by entering some text that will help identify it.

1. Select **Simple Search** from the Search drop own list.

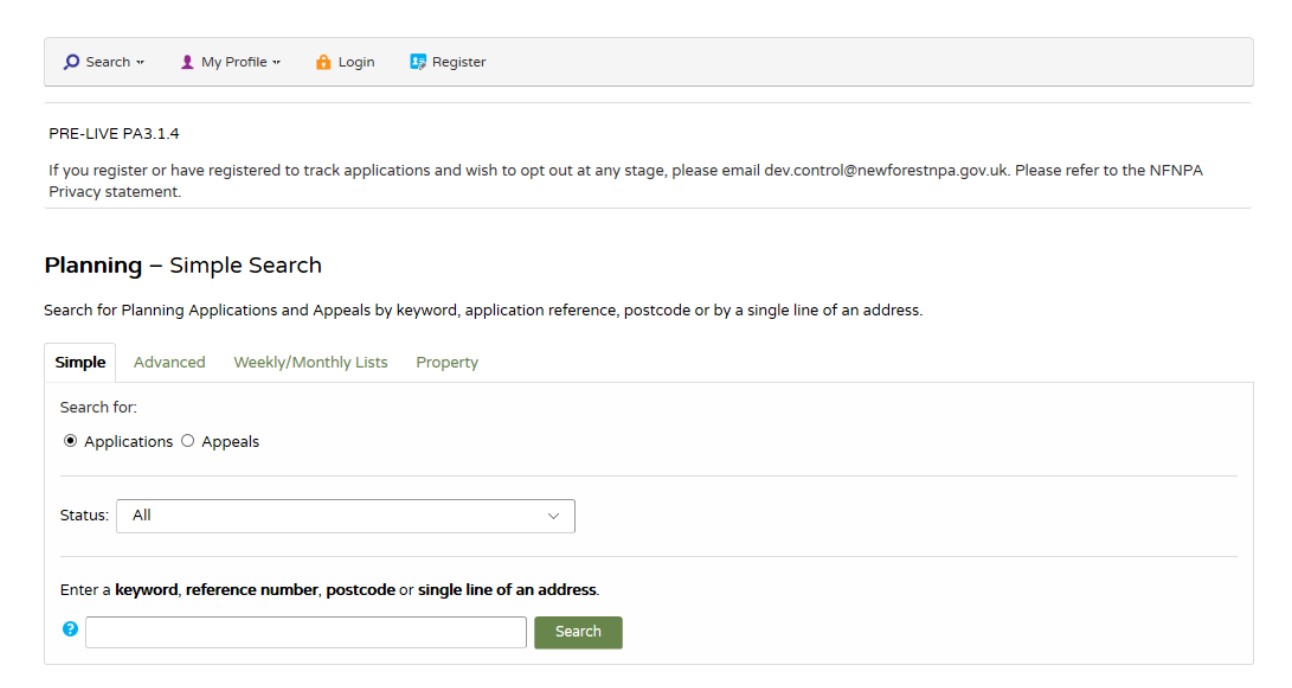

- 2. Click to select whether you want to search for:
  - Applications
  - Appeals
- 3. In the Status box you can choose to search for:
  - All Returns all applications that fit the criteria
  - Current Returns applications that are yet to be decided and fit the criteria
  - **Decided** Returns applications that have been decided and fit the criteria
- 4. Enter some text in the Search box that will correspond to one of:
  - application reference number (for example, "15/00500")
  - **post code** (for example, "SO42 7QS")
  - part of an address (for example, "Avenue Road").
- 5. Click on the **Search** button to display the results of your search.

| 🔎 Search 👻 👤 My Profile 🕶 🔒 Login 🛛 💀 Register                                                                                                    |                     |
|----------------------------------------------------------------------------------------------------|---------------------|
| lanning – Results for Application Search                                                                                                    |                     |
| Sort by Date Received $\lor$ Direction Descending $\lor$ Results per page                                                                                                    | 0 ~ Go              |
| 12345678910Next.                                                                                                    | Showing 1-10 of 443 |
| Change of Use to cycle cafe (Use Class A3)<br>THE OLD WORKSHOP, ISLAND SHOP, 2 BROOKLEY ROAD,<br>BROCKENHURST, SO42 7RR<br>Ref. No: 18/00612   Validated: Tue 11 Sep 2018   Status: Registered                                                  |                     |
| Change of Use of ground floor to A3 (Restaurants & Cafes) & A4<br>(Drinking Establishments); Single ■<br>66 & 68 BROOKLEY ROAD, BROCKENHURST, SO42 7RA<br>Ref. No: 18/00579   Validated: Fri 03 Aug 2018   Status: Registered                   |                     |
| Change of use to Beauty Salon (Sui Generis)<br>70B BROOKLEY ROAD, BROCKENHURST, SO42 7RA<br>Ref. No: 18/00348   Validated: Mon 14 May 2018   Status: Decided                                                                                    |                     |
| Application to vary condition 2 of appeal reference<br>APP/B9506/W/15/3139150 to planning permission<br>HALL AND FORMER SCOUT HUT, BROOKLEY ROAD,<br>BROCKENHURST, SO42 7RB<br>Ref. No: 18/00221   Validated: Mon 26 Mar 2018   Status: Decided |                     |

- 6. You can manipulate how the search results are displayed to help you find applications of particular interest:
  - Sort By select a criterion to re-order the results by
  - **Direction** choose whether the results should be displayed in ascending or descending order
  - Results per page choose how many results should be displayed on the page at once

When you have made your display selections, click on the **Go** button.

- 7. The speech bubble at the end of the description indicates applications that are still open for commenting.
- 8. The number of results being displayed (out of the total number of results) is shown. If there are more results than fit on to one page you can navigate between the pages either by clicking on **Next** to view the next page or by clicking directly on the page number.
- 9. To view a search result in more detail, click on its description.
- 10. If there are too many results, or if the results do not contain the applications you are looking for, you can go back and amend your search criteria. To do this, click on the **Refine Search** button.

11. If this search is one that you will reuse, click on the **Save Search** button (if you haven't already logged in, you will be asked to before you can save the search). You can edit the search name here and select whether to receive an email if new applications arrive that match the search criteria. Click on **Save** to save the search.

This search will appear in your Saved Searches page (see <u>Saved Searches</u>). From there it can be run as often as you like or edited and updated at any time.

\* NB: You cannot save a search unless you have a result to save. \*

12. To display the current page of search results in a printable format, click on the **Print** button.

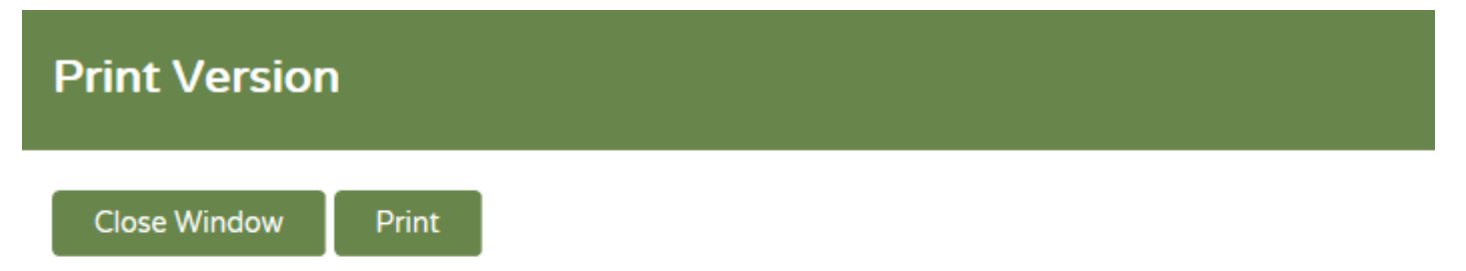

# **Results for Application Search**

Single storey extension; pitched roof and render to existing single storey extension; demolition ...

#### 6 ESDAILE LANE, BURLEY, RINGWOOD, BH24 4AF

Ref. No: 18/00753 | Received: Wed 26 Sep 2018 | Validated: Wed 26 Sep 2018 | Status: Application registered

Re-roofing and external alterations to outbuilding; flue

#### FOREST VIEW, BISTERNE CLOSE, BURLEY, RINGWOOD, BH24 4BA

Ref. No: 18/00751 | Received: Wed 26 Sep 2018 | Validated: Wed 26 Sep 2018 | Status: Application registered

Greenhouse; covered storage area; 2.1m. high deer fence

#### VERELEY HOUSE, VERELY, BURLEY, RINGWOOD, BH24 4HH

Ref. No: 18/00745 | Received: Fri 21 Sep 2018 | Validated: Wed 26 Sep 2018 | Status: Application registered

- 1.85 metre high close boarded boundary fence
- 1 TROWBRIDGE COTTAGES, PILLEY STREET, PILLEY, LYMINGTON, SO41 5QP

Click on **Print** again in the new window to send the page to your local printer. Press **Close Window** when you are finished with this window.

#### **Advanced Search**

An advanced search allows you to build a complex combination of specific criteria on which to search for an application or appeal. These may include:

- Relevant reference numbers
- Application/Appeal details
- Relevant dates
- 1. Select **Advanced Search** from the Search drop down list or click on the **Advanced** tab.
- 2. Click to display a search page specific to:
  - Applications
  - Appeals

| 🔎 Search 👻 🔒 My Profile 👻                                    | 🔒 Login                                 | 🎝 Register                                  |                                           |                            |                                                           |
|--------------------------------------------------------------|-----------------------------------------|---------------------------------------------|-------------------------------------------|----------------------------|-----------------------------------------------------------|
| Planning – Application<br>earch for Planning Applications a  | ns Search<br>and Appeals by r           | natching at least o                         | one search option i                       | n the form b               | Help with this page                                       |
| Simple Advanced Weekly                                       | /Monthly Lists                          | Property                                    |                                           |                            |                                                           |
| Applications Appeals                                         |                                         |                                             |                                           |                            |                                                           |
| Reference Numbers                                            |                                         |                                             |                                           |                            |                                                           |
| Application Reference:                                       |                                         |                                             |                                           |                            |                                                           |
| Planning Portal Reference:                                   |                                         |                                             |                                           |                            |                                                           |
| Application Details                                          |                                         |                                             |                                           |                            |                                                           |
|                                                              |                                         |                                             |                                           |                            |                                                           |
| Description Keyword:                                         |                                         |                                             |                                           |                            |                                                           |
| Application Type:                                            | All                                     |                                             |                                           | ~                          |                                                           |
| Parish:                                                      | All                                     |                                             |                                           | ~                          |                                                           |
| Conservation Area:                                           | All                                     |                                             |                                           | ~                          |                                                           |
| Decision:                                                    | All                                     |                                             |                                           | ~                          | ]                                                         |
| Address:                                                     | 8                                       |                                             |                                           |                            |                                                           |
| Dates                                                        |                                         |                                             |                                           |                            |                                                           |
| Enter a date range (a start da<br>dd/mm/yyyy (e.g. 21/06/200 | te and an end da<br>08). Alternatively, | ate) for the criteria<br>click on the calen | that you are intere<br>dar button and pic | ested in. The<br>k a date. | date fields may be entered manually using the date format |
| Date Validated:                                              |                                         | to:                                         |                                           |                            |                                                           |
| Date Actual Committee:                                       |                                         | to:                                         |                                           |                            |                                                           |
| Decision Date:                                               |                                         | to:                                         |                                           |                            |                                                           |
|                                                              |                                         |                                             |                                           |                            |                                                           |
|                                                              | Search                                  | Reset                                       |                                           |                            |                                                           |
|                                                              |                                         |                                             |                                           |                            |                                                           |

- 3. If you know a reference number that identifies a specific application or appeal enter it in the appropriate box.
- 4. The Application/Appeals details allow you to specify an application type, the parish, the conservation area or decision type. You can also enter a keyword or an address. Enter any combination of these details as appropriate.
- 5. Enter a Date Range to define the period during which the application or appeal was validated, went to committee or decided. Alternatively, put the date that you want to search from in the first box and leave the second box empty. This will search for anything that fits the search criteria up to the current date.
- 6. To search for applications on one day (i.e. committee decisions) you have to put the date of the committee in the first box and then the day after in the second box. If you put the same date in both boxes, no results will be returned.

| Enter a date range (a start date<br>dd/mm/yyyy (e.g. 21/06/2008) | and an end date) for<br>. Alternatively, click o | r the criteria<br>on the calen | that you are inter<br>dar button and pi | rested in. The date fields may be entered manually using the date format<br>ick a date. |
|------------------------------------------------------------------|--------------------------------------------------|--------------------------------|-----------------------------------------|-----------------------------------------------------------------------------------------|
| Date Validated:                                                  |                                                  | to:                            |                                         |                                                                                         |
| Date Actual Committee:                                           | 18/09/2018                                       | to:                            | 19/09/2018                              |                                                                                         |
| Decision Date:                                                   |                                                  | to:                            |                                         |                                                                                         |

7. Click on the **Search** button to display the results of your search.

Dates

| D Search - L My Profile - A Login D Register                                                                         |                                     |
|----------------------------------------------------------------------------------------------------|-------------------------------------|
|                                                                                                    | 🔎 Refine search 🗎 Save search 🖶 Pri |
| ort by Date Received $\checkmark$ Direction Descending $\checkmark$ Results per page 10 $\checkmark$ Go              |                                     |
| 12345678910 Next+                                                                                                    | Showing 1-10 of 385                 |
| Change of Use to cycle cafe (Use Class A3) 🗭                                                                         |                                     |
| THE OLD WORKSHOP, ISLAND SHOP, 2 BROOKLEY ROAD,                                                                      |                                     |
| Ref. No: 18/00612   Validated: Tue 11 Sep 2018   Status: Registered                                                  |                                     |
| Change of Use of ground floor to A3 (Restaurants & Cafes) & A4<br>(Drinking Establishments); Single, 🛱               |                                     |
| 66 & 68 BROOKLEY ROAD, BROCKENHURST, SO42 7RA<br>Ref. No: 18/00579   Validated: Fri 03 Aug 2018   Status: Registered |                                     |
| Change of use to Beauty Salon (Sui Generis)                                                                          |                                     |
| 70B BROOKLEY ROAD, BROCKENHURST, SO42 7RA<br>Ref. No: 18/00348   Validated: Mon 14 May 2018   Status: Decided        |                                     |
| Application to vary condition 2 of appeal reference<br>APP/R9506/W/15/3139150 to planning permission                 |                                     |
| A 1 / 05500/ W/ 15/5155150 to plaining permission                                                                    |                                     |

8. You can manipulate how the search results are displayed to help you find

applications of interest:

- Sort By select a criterion to re-order the results by
- **Direction** choose whether the results should be displayed in ascending or descending order
- **Results per page** choose how many results should be displayed on the page at once

Once you have made your display selections, click on the **Go** button.

- 9. The speech bubble at the end of the description indicates applications that are still open for commenting.
- 10. The number of results being displayed (out of the total number of results) is shown. If there are more results than fit on to one page you can navigate between the results pages either by clicking on **Next** to view the next page or by clicking directly on the page number.
- 11. To view a search result in more detail, click on its description.
- 12. If there are too many results, or if the results do not contain the applications you are looking for, you can go back and amend your search criteria. To do this, click on the **Refine Search** button.
- 13. If this search is one that you will reuse, click on the Save Search button. This search will appear in your Saved Searches page (see <u>Saved Searches</u>). From there it can be run as often as you like or edited and updated at any time (you will be asked to log in/register if you haven't already).
- 14. To display the current page of search results in a printable format, click on the Print button. Click Print again in the new window to send the page to your local printer. Press Close when you are finished with this window.

# Weekly/Monthly Lists Search

The Weekly/Monthly Lists feature allows you to search for applications according to the week or month in which they were validated or decided.

1. Click on the **Weekly/Monthly Lists** tab or select from the Search drop down.

| 🔎 Search 👻 🛔 M          | y Profile 👻 🔒 Login 🛛 🜆 Register                    |  |  |  |  |  |  |
|-------------------------|-----------------------------------------------------|--|--|--|--|--|--|
| Planning – Wee          | kly List                                            |  |  |  |  |  |  |
| Search Planning Applica | ations either validated or decided in a given week. |  |  |  |  |  |  |
| Simple Advanced         | Weekly/Monthly Lists Property                       |  |  |  |  |  |  |
| Weekly List Mon         | Weekly List Monthly List                            |  |  |  |  |  |  |
| Parish:                 | All                                                 |  |  |  |  |  |  |
| Week beginning:         | 08 Oct 2018 ~                                       |  |  |  |  |  |  |
| Show applications:      | Validated in this week                              |  |  |  |  |  |  |
|                         | O Decided in this week                              |  |  |  |  |  |  |
|                         | Search                                              |  |  |  |  |  |  |

- 2. Click on **Weekly List** or **Monthly List** to select which list you want to search.
- 3. You can narrow your search to a particular area by selecting from the **Parish** drop down list.
- 4. Specify the **Week** or **Month** by selecting from the drop down list.
- 5. You can display applications which were validated or applications which were decided during the selected time period. Make the appropriate selection under **Show applications**.
- 6. When you have made your selections, click on the **Search** button.

| 🔎 Search 👻 🛓 My Profile 👻 🔒 Login 🛛 🚦 Register                                                                                                    |                    |
|----------------------------------------------------------------------------------------------------|--------------------|
| Planning – Results for Application Search                                                                                                    | P Refine search    |
|                                                                                                    |                    |
| Sort by Date Received $\checkmark$ Direction Descending $\checkmark$ Results per page 10 $\checkmark$ Go                                                                                      |                    |
|                                                                                                    |                    |
| 1 2 Next •                                                                                                    | Showing 1-10 of 12 |
| Siting of a temporary Staff Welfare Portacabin P<br>SHALLOWMEAD NURSERIES, BOLDRE LANE, BOLDRE,<br>LYMINGTON, SO41 8PA<br>Ref. No: 18/00777   Validated: Thu 04 Oct 2018   Status: Registered |                    |
| Application for a Lawful Certificate of proposed partial 2m. high<br>boundary wall and gates                                                                                                  |                    |
| MARKWAY LODGE, BISTERNE CLOSE, BURLEY, RINGWOOD, BH24<br>4BA<br>Ref. No: 18/00773   Validated: Wed 03 Oct 2018   Status: Registered                                                           |                    |
| Landscaping works comprising engineering operations; terracing;<br>outbuildings, walls; construction                                                                                          |                    |
| FOREST GADEN, BEECHWOOD LANE, BURLEY, RINGWOOD,<br>BH24 4AR<br>Ref. No. 19(07780) Validated: Wed 03 Oct 2018   Status: Registered                                                             |                    |
|                                                                                                    |                    |

- You can re-order the list by reference number, date received, description or status. Select one of these from the **Sort by** drop down list, then click on **Go**.
- To change the direction of the list select Ascending or Descending from the **Direction** drop down list, followed by **Go**.
- To change the number of results displayed, select from the **Results per** page drop down list, followed by **Go**.
- If there are more results than fit on one page, navigate to further pages by clicking on **Next** or by clicking on the **Page Number** directly.
- 7. To add this search to your Saved Searches page, click on the Save Search button. This search will appear in your Saved Searches page (see <u>Saved</u> <u>Searches</u>). From there it can be run as often as you like or edited and updated at any time (you will be asked to log in/register if you haven't already).
- 8. You can print off this list by clicking on the **Print** button.
- 9. If there are too many results you may want to add more information to the search. Click on the **Refine Search** button.

# **Property Search**

The Property Search feature allows you to search for a specific property. There are two options:

- Address Search search for applications at a specified address.
- A-Z Street Search search for applications on a specified street chosen from an alphabetical list

#### **Address Search**

- 1. Click on the **Property** tab or select **Property Search** from the Search drop down.
- 2. To search for a specific property by its address, select the **Address Search** tab.

| Ø Search → 💄 My Profile →            | 🔒 Login 🛛 🚦 Register                                                                         |
|--------------------------------------|----------------------------------------------------------------------------------------------|
| Address Search                       |                                                                                              |
| Search for current or historical cas | es relating to a property by selecting at least one of the address fields in the form below. |
| Simple Advanced Weekly/              | Monthly Lists Property                                                                       |
| Address Search A to Z Stre           | et Search                                                                                    |
|                                      |                                                                                              |
| OPRN:                                |                                                                                              |
| Street Name                          |                                                                                              |
| Locality:                            |                                                                                              |
| Town:                                |                                                                                              |
| Postcode:                            |                                                                                              |
|                                      |                                                                                              |
|                                      | Search Reset                                                                                 |

3. Enter as many details as you know in the appropriate boxes, then click on the **Search** button. Alternatively, click on the **Reset** button to clear the fields and start again.

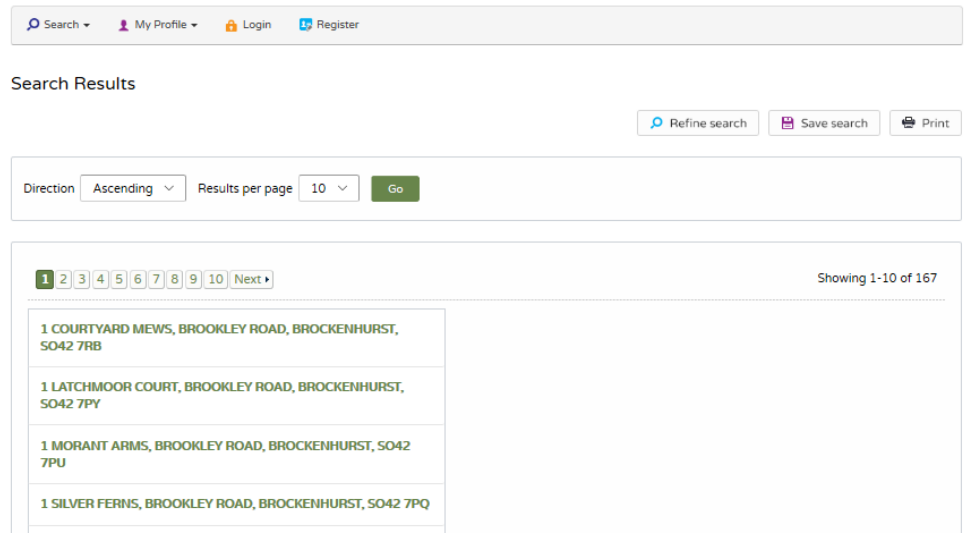

- To change the direction of the list, select Ascending or Descending from the **Direction** drop down list, followed by **Go**.
- To change the number of results displayed, select from the **Results per page** drop down list, followed by **Go**.
- If there are more results than fit on one page, you can navigate to further pages by clicking on **Next** or by clicking on the **Page Number** directly.
- 4. To add this search to your Saved Searches page, click on the **Save Search** button. This search will appear in your Saved Searches page (see <u>Saved</u> <u>Searches</u>). From there it can be run as often as you like or edited and updated at any time (you will be asked to log in/register if you haven't already).
- 5. You can print off this list by clicking on the **Print** button.
- 6. To view a property in more detail, click on its title.
- 7. If there are too many results you may want to add more information to the search. Click on the **Refine Search** button.

## A to Z Property Search

- 1. Click on the **Property** tab or select **Property Search** from the **Search** drop-down.
- 2. To search for a street alphabetically, select **A to Z Street Search**.

| 🔎 Search 🗸 🛃 My Profile 👻 🔒 Login 🔙 Begister                                                                                                    |                       |  |  |  |  |
|----------------------------------------------------------------------------------------------------|-----------------------|--|--|--|--|
| A to Z Street Search                                                                                                    |                       |  |  |  |  |
| Cick on a retter below to get a list of streets beginning with that letter. Cicking on a street will display a list of properties on that particular | sueet.                |  |  |  |  |
| Simple Advanced Weekly/Monthly Lists Property                                                                                                    |                       |  |  |  |  |
| Address Search A to Z Street Search                                                                                                    |                       |  |  |  |  |
|                                                                                                    |                       |  |  |  |  |
| A B C D E F G H I J K L M N O P Q R S T U V W X Y Z<br>Results per page 10 v Go                                                                      |                       |  |  |  |  |
| Streets beginning with A                                                                                                    |                       |  |  |  |  |
| 12345678910 Next•                                                                                                    | Showing 1-10 of 1,343 |  |  |  |  |
| AMPRESS LANE , BUCKLAND , LYMINGTON                                                                                                    |                       |  |  |  |  |
| ASH CLOSE DEVELOPMENT, HYTHE                                                                                                    |                       |  |  |  |  |
| ATHOLL CLOSE (SPUR) , ANDOVER                                                                                                    |                       |  |  |  |  |
| ADANAC PARK DEVELOPMENT (SOUTH SPINE) , NURSLING , NURSLING                                                                                          |                       |  |  |  |  |
| ADANAC PARK DEVELOPMENT (SOUTH SPUR 1), NURSLING, NURSLING                                                                                           |                       |  |  |  |  |
| ADANAC PARK DEVELOPMENT (SOUTH SPUR 2), NURSLING, NURSLING                                                                                           |                       |  |  |  |  |
| ADANAC PARK DEVELOPMENT (SOUTH SPUR 3), NURSLING, NURSLING                                                                                           |                       |  |  |  |  |
| ADANAC PARK DEVELOPMENT (SOUTH SPUR 4), NURSLING, NURSLING                                                                                           |                       |  |  |  |  |
| ADANAC PARK DEVELOPMENT (SOUTH SPUR 5) , NURSLING , NURSLING                                                                                         |                       |  |  |  |  |
| ADANAC PARK DEVELOPMENT (NORTH WEST SPIN , NURSLING , NURSLING                                                                                       |                       |  |  |  |  |
| 12345678910 Next.                                                                                                    | Showing 1-10 of 1,343 |  |  |  |  |

3. Click on the initial letter of the street you are interested in. Select from the list to display the addresses on that street.

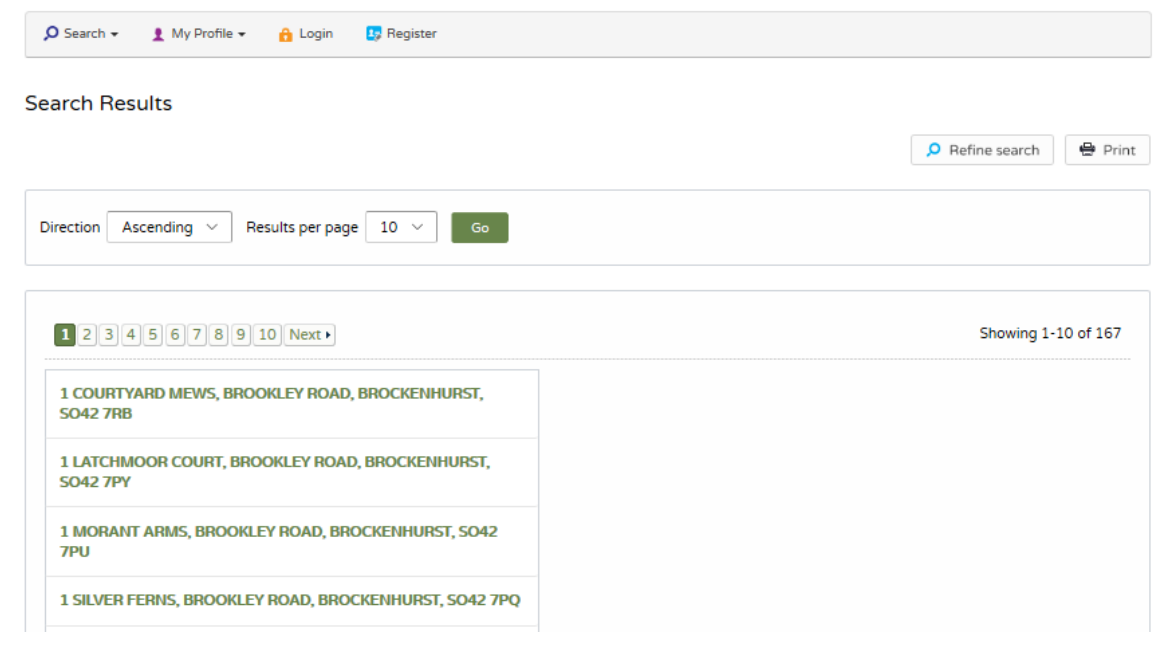

- To change the direction of the list, select Ascending or Descending from the **Direction** drop down list, followed by **Go**.
- To change the number of results displayed, select from the **Results per page** drop down list, followed by **Go**.
- If there are more results than fit on one page, you can navigate to further pages by clicking on **Next** or by clicking on the **Page Number** directly.
- 4. You can print this list by clicking on the **Print** button.
- 5. To view a property in more detail, click on its title.
- 6. To go back and chose a different street, click on the **Refine Search** button.